Sign in using the QR code above.

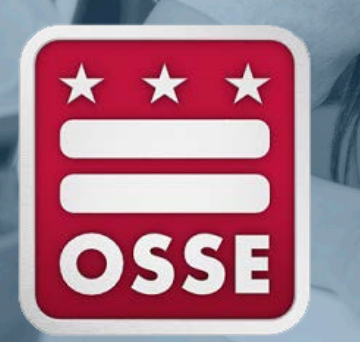

#### Technical Assistance During PARCC and DC Science Testing

March 16, 2023 | OSSE Office of Assessments

- We look forward to speaking with you today!
- We have muted your microphone and turned off video to presever bandwidth. In the event this setting is disrupted, please mute your microphone and turn off video.
- Feel free to ask any questions in the chat!
- We will record this meeting.
- Please <u>sign-in here</u> or use the QR code on the right panel.

## Welcome!

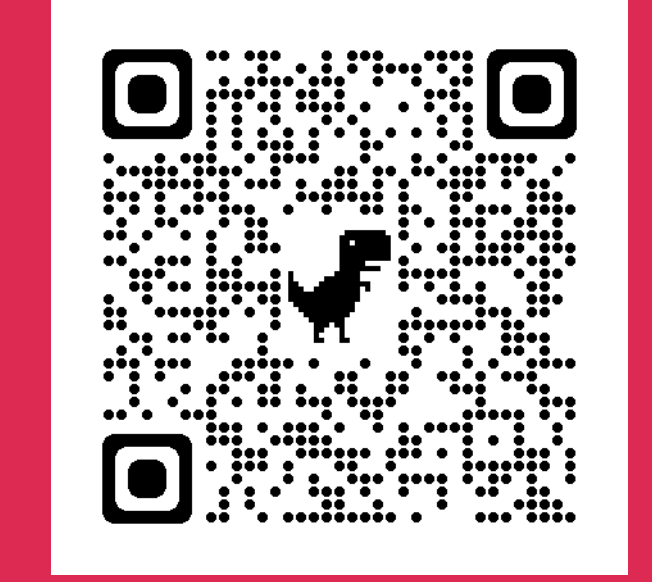

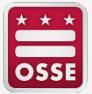

## Agenda

- Introduction to Statewide Assessments in DC
- Introduction to PARCC and DC Science
- Test Session Management
  - Creating test sessions
  - Before testing
  - During testing and troubleshooting
  - After testing
- Reporting incidents, concerns and deviations
- Resources
- Q&A

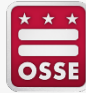

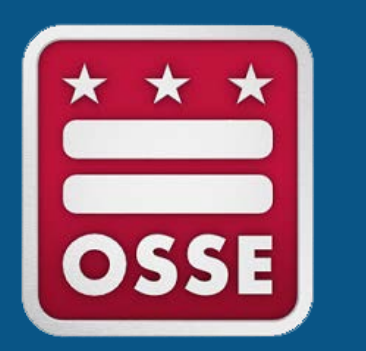

## **Assessment in DC**

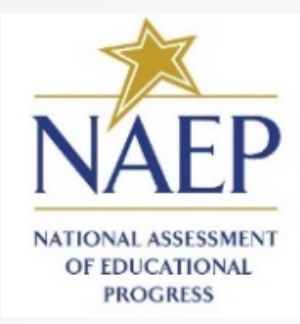

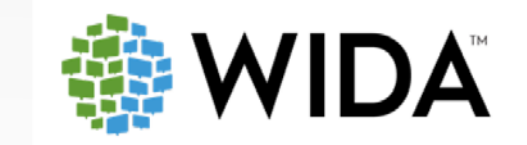

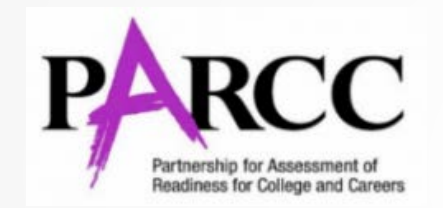

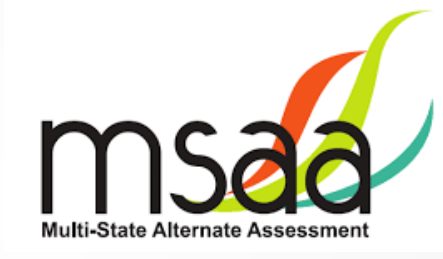

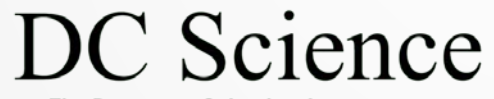

The District of Columbia Assessment of the Next Generation Science Standards

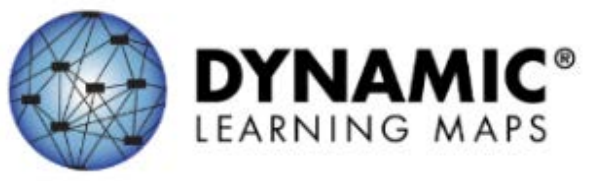

#### **Statewide Assessments**

**NAEP** –National Assessment of English language arts (ELA) and math, grades 4 and 8 (select schools)

ACCESS – English language proficiency, grades K-12

**PARCC** – ELA and math, grades 3-high school

**MSAA** – Alternate ELA and math, grades 3-8 and 11

**DC Science** – Science, grades 5, 8 and high school biology

**DLM** – Alternate Science, grades 5, 8 and high school biology

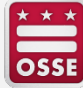

## **2022-23 Statewide Testing Windows**

| Assessment                      | 2022-23 Statewide Test Window                                                   |  |  |  |  |  |
|---------------------------------|---------------------------------------------------------------------------------|--|--|--|--|--|
| NAEP<br>(Selected schools only) | March 20 – April 14, 2023                                                       |  |  |  |  |  |
| ACCESS for ELLs                 | Feb. 13 – March 24, 2023                                                        |  |  |  |  |  |
| MSAA and DLM                    | March 13 – April 28, 2023                                                       |  |  |  |  |  |
| PARCC and DC Science            | April 3 - May 26, 2023*<br>(April 3 – May 19, 2023; paper accommodation window) |  |  |  |  |  |

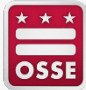

#### **District of Columbia Assessment Coordination Timeline**

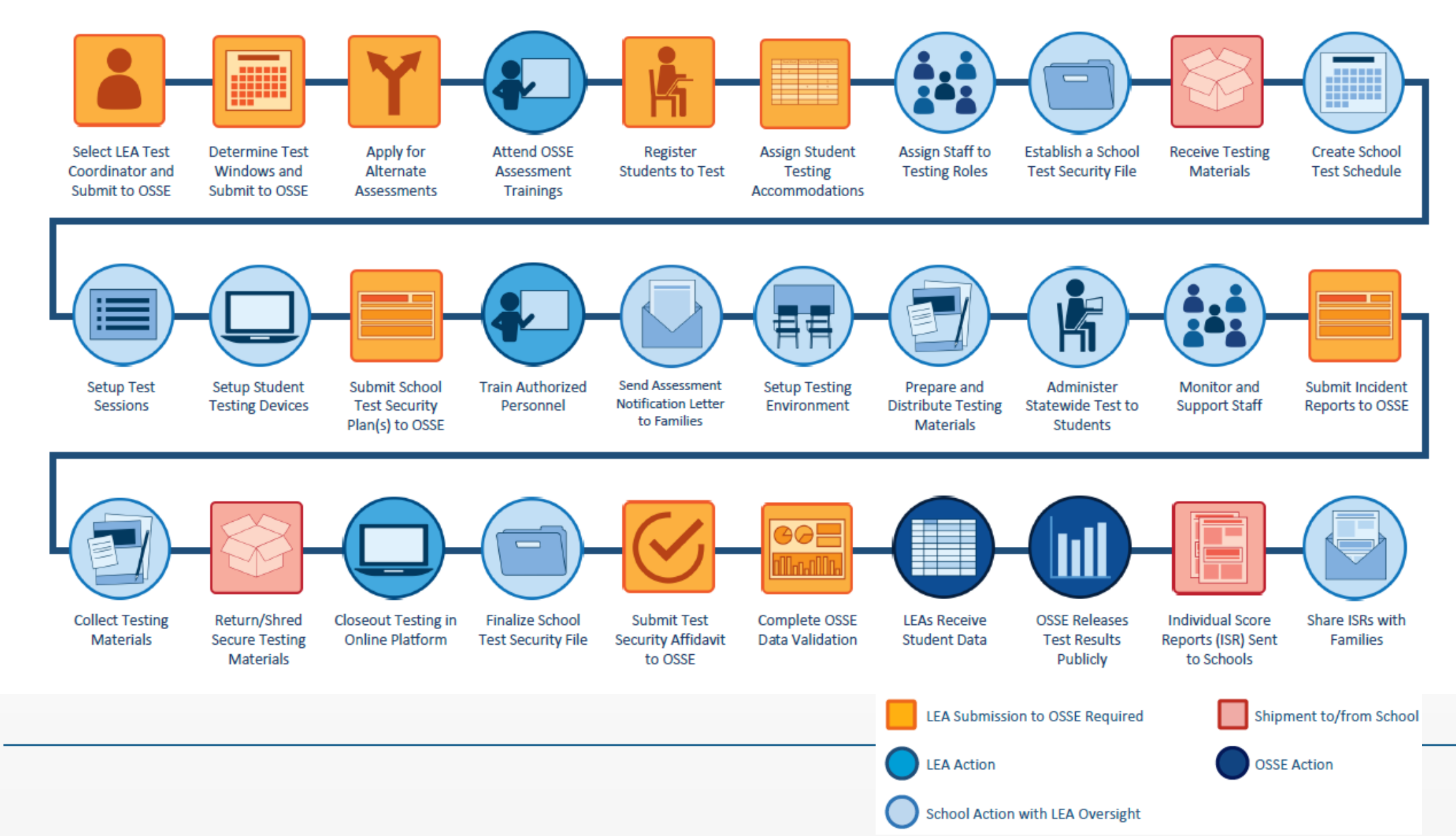

OSSE

### **Statewide Assessment Resources**

- All test security forms and guidelines are posted at: <u>osse.dc.gov/service/test-security-and-incident-forms</u>
- The 2022-23 Statewide Assessments Participation and Performance Policy is posted at: <u>osse.dc.gov/publication/statewide-assessments-</u> <u>participation-and-performance-policy</u>
- Resources for Test Coordinators, including the assessment windows, overview of assessment roles and responsibilities, training schedule, contact information for administration support and more are posted at: <u>osse.dc.gov/page/test-coordinator-resources</u>

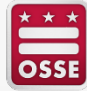

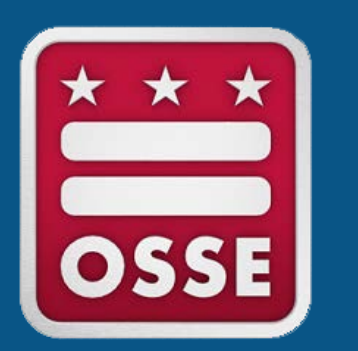

## \* \* \* Introduction to PARCC & DC Science

#### **PARCC and DC Science Assessment**

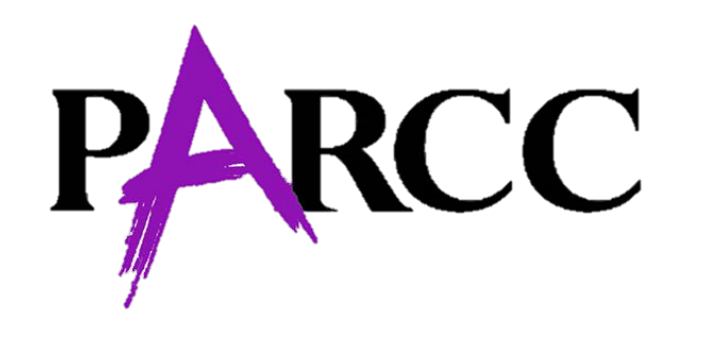

The Partnership for Assessment of Readiness for College and Careers (PARCC) is the District of Columbia's annual assessment of math and ELA, based on the <u>Common Core State</u> <u>Standards (CCSS)</u>.

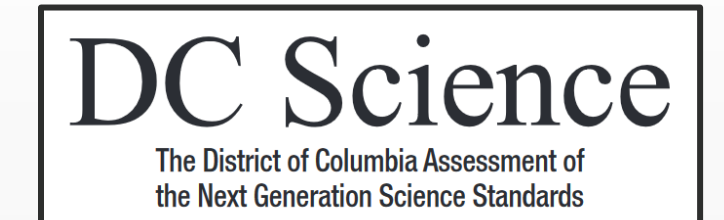

DC Science is the District of Columbia's statewide assessment of the <u>Next Generation Science</u> Standards (NGSS).

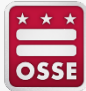

#### **PARCC and DC Science Assessments**

PARCC math and ELA are taken each spring in grades **3-8** and **in high school**.

## DC Science is taken each spring in grades **5**, **8** and **in high school**.

OSSE's participation policy outlines requirements for student test registration and can be found in the <u>2022-23 Statewide Assessments Participation & Performance Policy</u> document.

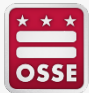

### **PARCC and DC Science Assessment Platforms**

#### **TestNav8** Student Testing Platform

#### **PearsonAccess**<sup>Next</sup> (PAN) Test Administration Management Platform

| Each model equals one whole divided into equal parts. Which models show $\frac{1}{4}$ shaded?         State the three corect answers.         A         B         C         C                                                                                                    | District of Columbia (D |
|----------------------------------------------------------------------------------------------------|-------------------------|
| Select the firee correct attaines:       ↓       ↓       ↓       ↓       ↓       ↓       ↓       ↓       ↓       ↓       ↓       ↓       ↓       ↓       ↓       ↓       ↓       ↓       ↓       ↓       ↓       ↓       ↓       ↓       ↓       ↓       ↓       ↓       ↓       ↓       ↓       ↓       ↓       ↓       ↓       ↓       ↓       ↓       ↓       ↓       ↓       ↓       ↓       ↓       ↓       ↓       ↓       ↓       ↓       ↓       ↓       ↓       ↓       ↓       ↓       ↓       ↓       ↓       ↓       ↓       ↓       ↓       ↓       ↓       ↓       ↓       ↓       ↓       ↓       ↓       ↓       ↓       ↓       ↓       ↓       ↓       ↓       ↓       ↓       ↓       ↓       ↓       ↓       ↓       ↓       ↓       ↓       ↓       ↓       ↓       ↓       ↓       ↓       ↓       ↓       ↓       ↓       ↓       ↓       ↓       ↓       ↓       ↓       ↓       ↓       ↓       ↓       ↓       ↓       ↓       ↓       ↓       ↓       ↓       ↓       ↓                                                                                                    |                         |
| Image: Testing       Image: Testing       Image: Testing         Image: Testing       Image: Testing       Image: Testing         Image: Testing: Testing: Test                                                                                                    |                         |
| B       PARC       April 3 - May 28, 2023*       April 3 - May 19, 2023*         B       Image: Comparison of the state superinter of the state superinter of the state superinte |                         |
| B       Support <sup>1</sup> includes a week for spring break          C       Contact Us <sup>2</sup> and use to the stoce of the stoce of                     |                         |
| Image: Contact Us       Key Dates         Image: Support       Image: Support         1-866-688-9555       Monday – Friday         6:00 am – 7:30 pm (EST)       Contact Customer Support         Chat Now       Samuer 4 – Rebrus 715, 2023 - Local Education Agencies load student registration data and complete Personal Nee         Monday – Friday       Fisting Step in the state Support         6:00 am – 7:30 pm (EST)       Contact Customer Support         Chat       PersonAccess <sup>mext</sup> Training Site: https://dc.mypearsonsupport.com/         • Test coordinator resources and training stread and system requirements       Samule test administration documents         • Chat Now       • Chat Now         • Valiable during hours listed above       • Test security policies and documents: https://osse.dc.gov/nage/test-coordinator-resources                                                                                                    |                         |
| C.       January 4 - February 21, 2023 - Non-Public Schools load student registration data and complete Personal Nee         Monday - Friday       January 4 - February 21, 2023 - Accommodated materials begin to arrive at schools         D.       Test manuals and test administration documents         6:00 am - 7:30 pm (EST)       Test manuals and test administration documents         Chat       PearsonAccess <sup>mext</sup> Training Site: https://trag-dc.pearsonaccessnext.com         District of Columbia Office of the State Superintendent of Education: https://osse.dc.gov/page/test-coordinator-resources and training schedules: https://osse.dc.gov/page/test-coordinator-resources and accessibility information: https://osse.dc.gov/page/test-coordinator-resources and accessibility information: https://osse.dc.gov/page/test-coordinator-resources and accessibility information: https://osse.dc.gov/page/test-coordinator-resources and accessibility information: https://osse.dc.gov/page/test-coordinator-resources and accessibility information: https://osse.dc.gov/page/test-coordinator-resources and accessibility information: https://osse.dc.gov/page/test-coordinator-resources and accessibility information: https://osse.dc.gov/page/test-coordinator-resources and accessibility information: https://osse.dc.gov/page/test-coordinator-resources and accessibility information: https://osse.dc.gov/page/test-coordinator-resources and accessibility information: https://osse.dc.gov/page/test-coordinator-resources and accessibility information: https://osse.dc.gov/page/test-coordinator-resources and accessibility information: https://osse.dc.gov/page/test-coordinator-resources and accessibility information: https://osse.dc.gov/page/test-coordinator-resources and accessibility information: https://osse.dc.gov/page/test-coordinator-resources an                                                                                                    | l Needs Profile (PNP)   |
| Monday - Friday       District of Columbia PARCC and DC Science Pearson Portal: https://dc.mypearsonsupport.com/         D.                                                                                                    | s Profile (PNP)         |
| D.       6:00 am - 7:30 pm (EST)       • Technology setup instructions and system requirements         Contact Customer Support       • Sample tests and tutorials         Chat       PearsonAccess <sup>next</sup> Training Site: https://trng-dc.pearsonaccessnext.com         District of Columbia Office of the State Superintendent of Education: https://osse.dc.gov/assessments         • Chat Now       • Test scordinator readures and documents: https://osse.dc.gov/node/1451         • Available during hours listed above       • Test security policies and documents: https://osse.dc.gov/service/test-security-and-incident-forms                                                                                                    |                         |
| Chat PearsonAccess <sup>next</sup> Training Site: https://trng-dc.pearsonaccessnext.com District of Columbia Office of the State Superintendent of Education: https://osse.dc.gov/assessments Test coordinator resources and accessibility information: https://osse.dc.gov/page/test-coordinato-resources Available during hours listed above                                                                                                    |                         |
| Chat Now     District of Columbia Office of the State Superintendent of Education: https://osse.dc.gov/assessments     Test coordinator resources and training schedules:https://osse.dc.gov/assessments     Accommodations and accessibility information: https://osse.dc.gov/assessments     Accommodations and accessibility information: https://osse.dc.gov/assessments     Accommodations and accessibility information: https://osse.dc.gov/assessments     Accommodations and accessibility information: https://osse.dc.gov/assessments     Accommodations and accessibility information: https://osse.dc.gov/assessments     Accommodations and accessibility information: https://osse.dc.gov/assessments     Accommodations and accessibility information: https://osse.dc.gov/assessments     Accommodations and accessibility information: https://osse.dc.gov/assessments     Accommodations and accessibility information: https://osse.dc.gov/assessments     Accommodations and accessibility information: https://osse.dc.gov/assessments     Accommodations and accessibility information: https://osse.dc.gov/assessments     Accommodations and accessibility information: https://osse.dc.gov/service/test-security-and-incident-forms                                                                                                    |                         |
| Available during hours listed above • Test security policies and documents:https://osse.dc.gov/service/test-security-and-incident-forms                                                                                                    |                         |
|                                                                                                    |                         |
|                                                                                                    |                         |

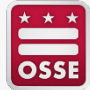

#### **PARCC and DC Science Assessment Platforms**

#### **PAN Production Site**

#### **PAN Training Site**

| PearsonAccess <sup>next</sup>       |   |                                                                                                    | 🌲 📁 W                                                               | ashington DC > 2022 - 2023 > 2023                                       | 3 Spring PARCC & DC Science -  | District of Columbia (DC | Training PearsonAccess <sup>next</sup> |                                |                                                          |                                                                                                    | Washington DC > 20                                                                                     | 022 - 2023 > 2023 Spring PARCC & DC Science                          | - District of |
|-------------------------------------|---|----------------------------------------------------------------------------------------------------|---------------------------------------------------------------------|-------------------------------------------------------------------------|--------------------------------|--------------------------|----------------------------------------|--------------------------------|----------------------------------------------------------|----------------------------------------------------------------------------------------------------|----------------------------------------------------------------------------------------------------|----------------------------------------------------------------------|---------------|
| 🗠 Dashboard                         | ~ | \star Helpful Info                                                                                                    | ormation                                                            |                                                                         |                                |                          | 🗠 Dashboard                            | ~                              | ★ Helpful Info                                           | ormation                                                                                            |                                                                                                    |                                                                      |               |
| 💠 Setup                             | ~ | 20                                                                                                    | 022-2023 Statewide Te                                               | esting Windows                                                          | 🗢 Setup                        | ~                        | 20                                     | 022-2023 Statewide Te          | esting Windows                                           | ]                                                                                                   |                                                                                                    |                                                                      |               |
| ✓ Testing                           | ~ |                                                                                                    | Online Testing                                                      | Paper Testing<br>(accommodations only)                                  |                                |                          | 🖙 Testing                              | ~                              |                                                          | Online Testing                                                                                      | Paper Testing<br>(accommodations only)                                                                 |                                                                      |               |
| ≓ Reports                           | ~ | PARCC                                                                                                    | April 3 – May 26, 2023*                                             | April 3 - May 19, 2023*                                                 |                                |                          | 🚍 Reports                              | ~                              | PARCC                                                    | April 3 - May 26, 2023*                                                                             | April 3 - May 19, 2023*                                                                                |                                                                      |               |
|                                     |   | DC Science                                                                                                    | April 3 – May 26, 2023*                                             | April 3 – May 19, 2023*                                                 |                                |                          |                                        |                                | DC Science                                               | April 3 - May 26, 2023*                                                                             | April 3 - May 19, 2023*                                                                                |                                                                      |               |
| Support                             | ~ | *includes a we                                                                                                    | ek for spring break                                                 |                                                                         | ]                              |                          | <ul> <li>Support</li> </ul>            | ~                              | *includes a wee                                          | ek for spring break                                                                                 |                                                                                                    | 1                                                                    |               |
| Contact Us                          |   | Key Dates<br>January 4 – Fel                                                                                                    | bruary 15, 2023 - Local Educati                                     | al Needs Profile (PNP)                                                  | Contact Us                     |                          | Key Dates<br>January 4 – Feb           | oruary 15, 2023 - Local Educat | ion Agencies load student registra                       | ation data and complete Personal Needs Profile                                                      | ile (PNP)                                                                                              |                                                                      |               |
| Customer Support<br>1-866-688-9555  |   | January 4 - Fel<br>March 15, 2023                                                                                                    | bruary 21, 2023 - Non-Public Si<br>3 - Accommodated materials be    | chools load student registration d<br>gin to arrive at schools          | ata and complete Personal Need | ds Profile (PNP)         | Customer Support<br>1-866-688-9555     |                                | January 4 – Feb<br>March 15, 2023                        | oruary 21, 2023 - Non-Public S<br>- Accommodated materials be                                       | chools load student registration o<br>egin to arrive at schools                                        | lata and complete Personal Needs Profile (PNP                        | P)            |
| Monday – Friday                     |   | District of Col                                                                                                    | lumbia PARCC and DC Scienc                                          | ce Pearson Portal: https://dc.my                                        | ypearsonsupport.com/           |                          | Monday – Friday                        |                                | <ul> <li>District of Col</li> <li>Test manual</li> </ul> | umbia PARCC and DC Scient<br>Is and test administration docu                                        | ce Pearson Portal: https://dc.m<br>iments                                                              | ypearsonsupport.com/                                                 |               |
| 6:00 am - 7:30 pm (EST)             |   | Technology                                                                                                    | is and test administration docu setup instructions and system       | requirements                                                            |                                |                          | 6:00 am - 7:30 pm (EST)                |                                | <ul> <li>Technology</li> </ul>                           | setup instructions and system                                                                       | requirements                                                                                           |                                                                      |               |
| Contact Customer Support            |   | <ul> <li>Sample tes</li> </ul>                                                                                                    | ts and tutorials                                                    |                                                                         |                                |                          | Contact Customer Support               |                                | <ul> <li>Sample test</li> </ul>                          | is and tutorials                                                                                    |                                                                                                    |                                                                      |               |
| Chat                                |   | PearsonAcces                                                                                                    | ss <sup>next</sup> Training Site: https://tr                        | ng-dc.pearsonaccessnext.com                                             |                                |                          | Chat                                   |                                | PearsonAcces                                             | s <sup>next</sup> Training Site: https://tr                                                         | ng-dc.pearsonaccessnext.com                                                                            |                                                                      |               |
| 🖘 Chat Now                          |   | District of Columbia Office of the State Superintendent of Education: https://osse.dc.gov/assessments • Test coordinator resources and training schedules:https://osse.dc.gov/page/test-coordinator-resources |                                                                     |                                                                         |                                |                          | 🗢 Chat Now                             |                                | District of Cole     Test coordin     Accommode          | umbia Office of the State Su<br>nator resources and training sc<br>ations and accessibility informa | uperintendent of Education: ht<br>hedules:https://osse.dc.gov/page<br>tion: https://osse.dc.gov/node/1 | tps://osse.dc.gov/assessments<br>e/test-coordinator-resources<br>451 |               |
| Available during hours listed above |   | <ul> <li>Accommod</li> <li>Test securit</li> </ul>                                                                                                    | ations and accessibility informa<br>ty policies and documents:https | tion: https://osse.dc.gov/node/14<br>s://osse.dc.gov/service/test-secur | 451<br>rity-and-incident-forms |                          | Available during hours listed above    |                                | <ul> <li>Test security</li> </ul>                        | y policies and documents:http:                                                                      | s://osse.dc.gov/service/test-secu                                                                      | rity-and-incident-forms                                              |               |

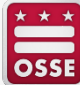

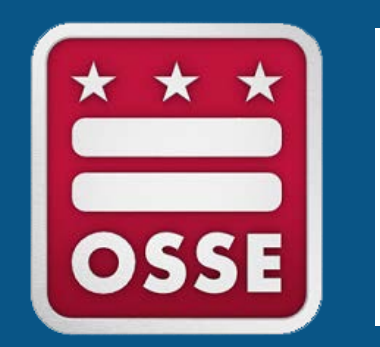

## **Test Session Creation**

#### What is a Test Session?

- Test sessions are groupings of students who will take the same test at the same time and place. Students who receive the same accommodations can test in the same location.
  - Nonpublics: Students from different organizations cannot be combined into the same session.
- Students are assigned to test sessions. Test sessions are assigned to test administrators who will oversee that group of students during testing.

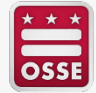

### **Test Session Creation**

Test sessions can be created through the SR/PNP template upload

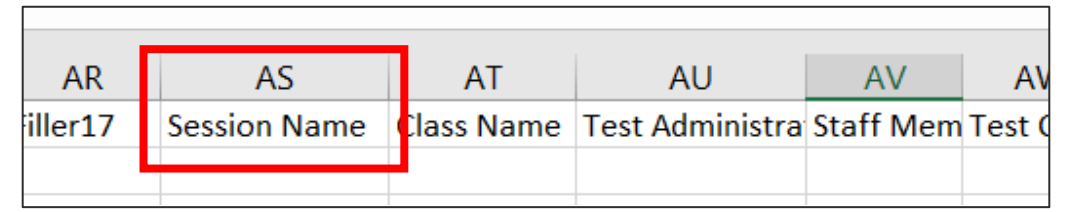

Test Sessions can also be created manually through the PAN interface

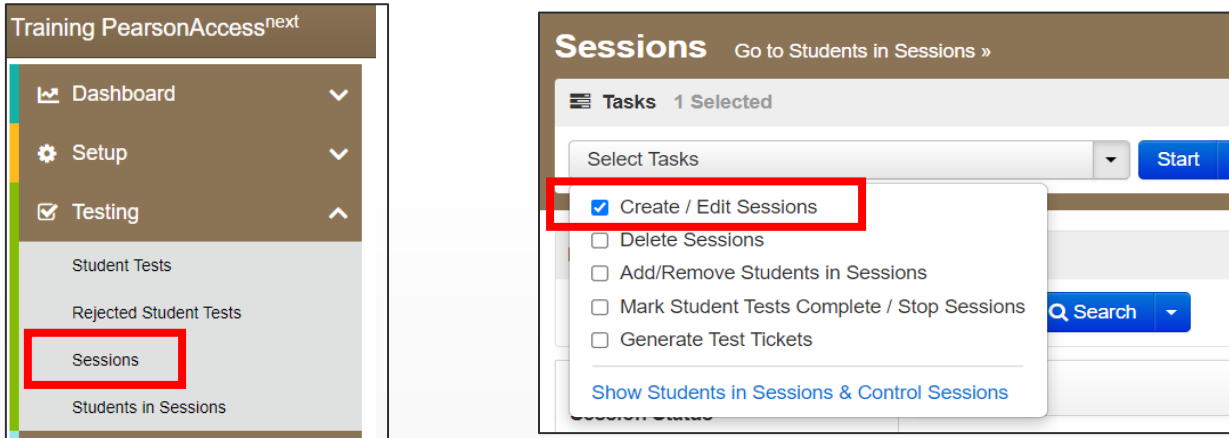

Sessions that are no longer needed or created in error should be deleted manually. SR/PNP imports will **not** override student sessions or test administrators. The SR/PNP Field Definitions Guide provides more guidance on moving students to different sessions.

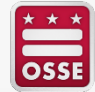

## **Test Session Naming Convention**

Sessions should be created by following the naming convention listed below:

| SR/PNP Field       | Naming Convention                      | Sample Name |
|--------------------|----------------------------------------|-------------|
| Test Administrator | Lastname.Firstname                     | Doe.Jane    |
| Session Name       | SUBJECT.grade/course.TAintials.regular | ELA.03.JD.R |
|                    | (R)/makeup(M)                          |             |

\*If one school has two Test Administrators with the same initials, the naming convention for the session name will also include a numeral after their initials to differentiate between Test Administrators at that school (e.g., SCI.05.JD1.R, ELA.03.JD2.R, MATH.ALG1.JD3.M, etc.).

\*For high school math courses use "MATH" followed by "ALG1" for Algebra I, "ALG2" for Algebra II, and "GEO" for Geometry in place of the grade level. For high school science, use "SCI.BIO..." as the beginning of the naming convention for Biology test sessions. All ELA assessments, including high school assessments, will be coded "ELA" followed by the grade of the assessment.

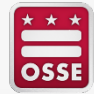

#### **Important Test Session Notes**

- If students are currently assigned to a test session, then updating the Session Name field and re-importing the SR/PNP will not move students to new sessions or update the current session name.
  - A SR/PNP upload can be used to add students to existing sessions that are not prepared, prepared, or started.
  - The SR/PNP Field Definitions Guide provides more guidance on moving students to different sessions.
- SR/PNP imports <u>will</u> update information in the test administrator column.
- Test administrators (column AU) and session names (column AS) are required fields that must be complete for OSSE to approve your test security plan.

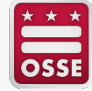

#### Makeup Sessions

- Students who are absent for a test must complete the test at a later date within the school test window. Makeup session location and dates should be outlined in your School Test Security Plan.
- Makeup sessions must be grouped by grade and test subject in the PAN system. Students in different grades taking different tests can be in the same makeup testing room if their tests require the same directions, accommodations, and are the same amount of testing time.
  - Test Administrators may use the "Combine Session" view in PAN to monitor multiple test sessions at one time.
- <u>Makeup session directions</u> and <u>guidance on student groupings</u> can be found on the Pearson Support Page under <u>Administration Resources</u>.

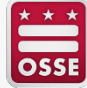

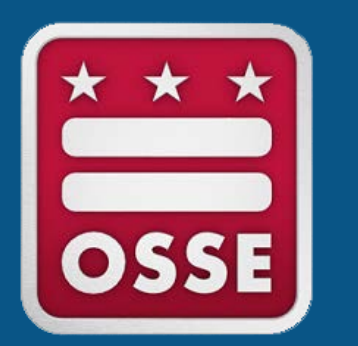

## Test Session Management Before Testing

## **PAN Operational Reports**

Operational reports allow you to pull specific data sets from your LEA or school account.

Reports include:

- PNP Report Accessibility Features and Accommodations for Student Tests.
  - Useful for Test Coordinators/Assessment Managers for at-a-glance testing feature compliance.
- Students with Online Test but not assigned to Session.
  - Useful for Test Coordinators to see which students need to have test sessions assigned prior to the day of testing.
- Students Tests that have been Assigned but have not yet Completed.
  - Useful for Test Coordinators/Assessment Managers to determine school and LEA assessment participation.

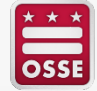

#### **PAN Test Session Management**

- Several session management tasks can be complete in PAN:
  - Manage student tests
  - Start student testing sessions
  - Unlock testing units
  - Restart student tests
  - Stop student tests
  - Lock testing units
  - Transfer a student test
  - Transcribe student tests

Directions for each of these tasks can be found at: <u>support.assessment.pearson.com/PAsup</u>

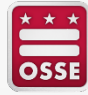

### **Preparing Sessions**

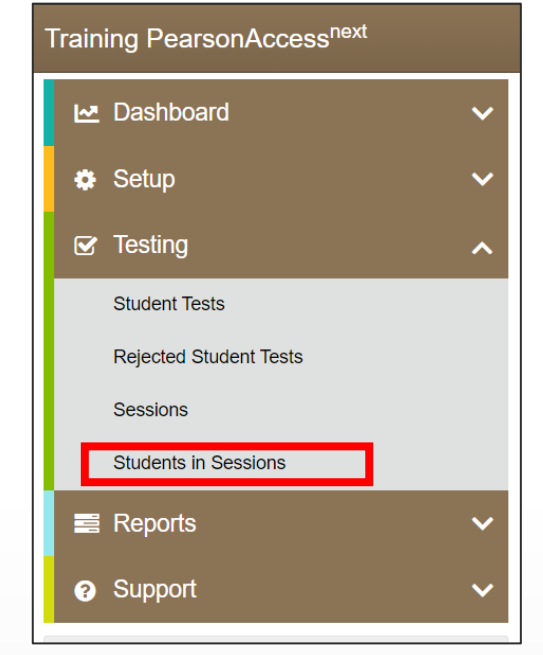

This step assigns forms to each student, based on their SR/PNP information.

| Accommodation                               | Indi       | cator | Form Code | Screen Shot/I              | Directions |                        |            |            |                 |                |                 |                |
|---------------------------------------------|------------|-------|-----------|----------------------------|------------|------------------------|------------|------------|-----------------|----------------|-----------------|----------------|
| American Sign<br>Language                   | ASL        | ASL   | SPAE      |                            |            |                        |            |            |                 |                |                 |                |
| Assistive Technology –<br>Screen Reader     | SR         | SR    | SPRE      |                            |            |                        |            |            |                 |                |                 |                |
| Assistive Technology –<br>Non-Screen Reader | Non-<br>SR | Non-  | SPNE      | U State Student Identifier | Last Name  | First Name Middle Name | Usemane    | Session    | GriteLA -Unit 1 | GrPELA -Unit 2 | GriteLA -Unit 3 | form           |
|                                             |            | SR    |           | PPTEST0021 0               | SAMPLE     | ONE                    | 7789228496 | © GR9 MAIN | # Rabdy         | # Ready        | #Ready          | 16EL095P0E0101 |
| Closed Captioning                           | CC         | 00    | SPCE      | @ PPTEST0022 C ASL         | SAMPLE     | TWO                    | 7001109689 | © GR9 MAIN | #Ready          | Ready          | # Ready         | 16EL095PAE0101 |
| , ,                                         |            | 00    |           | B PPTEST0024 C             | SAMPLE     | THREE                  | 6432681417 | © GR9 MAIN | # Ready         | #Ready         | Ready           | 16EL095P0E0101 |
| Text-to-Speech                              | TTS        | TTS   | SPTE      | E PPTEST0026 C             | SAMPLE     | FOUR                   | 6575039478 | © GR9 MAIN | & Ready         | #Ready         | # Ready         | 16EL095P0E0101 |
|                                             |            | 110   |           | Democratica ca             | SAMPLE     | FIVE                   | 9950423355 | © GR9 MAIN | # Ready         | # Peracy       | # Ready         | 16EL095PNE0101 |
| Spanish Text-to-Speech                      | STTS       | STTS  | SPTS      | U PPTEST0026 C SN          | SAMPLE     | SEX                    | 3038856861 | © GR9 MAIN | # Ready         | Beady          | # Roody         | 16EL09SPRE0101 |
| Spanish                                     | S          | S     | SPOS      | 1000                       |            |                        |            |            |                 |                |                 |                |
| Human Reader (English)                      | None       |       | SPHE      | 1                          |            |                        |            |            |                 |                |                 |                |
| Human Reader<br>(Spanish)                   | None       |       | SPHS      |                            |            |                        |            |            |                 |                |                 |                |

Accommodations and accessibility features must be accurate and up to date prior to preparing sessions.

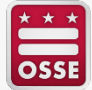

## **Preparing Sessions (Cont.)**

| Students in Sessions     | Go to Sessions »       |                          |           |                   |            |          |                                      |                 |                 |            |           |                        |
|--------------------------|------------------------|--------------------------|-----------|-------------------|------------|----------|--------------------------------------|-----------------|-----------------|------------|-----------|------------------------|
| E Tasks 0 Selected       |                        |                          |           |                   | 🔳 Stuc     | dents in | Sessions 0 Selected Clear            |                 |                 |            |           |                        |
| Select Tasks             |                        |                          | -         | Start 🔫           | Mana       | ge       |                                      |                 |                 |            |           | •                      |
|                          |                        |                          | /         |                   |            |          |                                      |                 |                 |            |           |                        |
| Session List             | Add a Session          | ELA.06.CL.R              |           |                   |            |          |                                      | 1               | Ignore Schedule | Resources  | s 🗸 🚯 Det | tails 🥜 Edit           |
| O Combined View          |                        | ONot Prepared            |           |                   |            |          |                                      |                 |                 | Prepare S  | ession (  | C Refresh              |
| ELA.06.CL.R              | ×                      |                          |           |                   |            |          |                                      |                 |                 | _          |           |                        |
| MATH.06.CLR              | ^                      |                          |           |                   |            |          |                                      |                 |                 |            |           |                        |
| 2 Sessions   Clear       |                        |                          |           |                   |            |          |                                      |                 |                 |            |           |                        |
| Filters<br>Organization  | Clear Hide             | 2 Results                |           |                   |            |          |                                      |                 | Displa          | aying 25 [ | Manage    | e Columns <del>v</del> |
| Select one or more       |                        | State Student Identifier | Last Name | First Name Middle | Name Usern | name     | Session                              | Gr6ELA - Unit 1 | Gr6ELA - Unit 2 | Gr6ELA - L | it 3 Form | Group Type             |
| State Student Identifier |                        |                          | CHILD     | SAMPLE            | 34875      | 76128    | ELA.06.CL.R (Grade 06 ELA/Literacy)  | Ready           | Ready           | Ready      | Main      |                        |
| Starts wur               |                        |                          | PUPIL     | SAMPLE            | 28888      | 87256    | CELA.06.CL.R (Grade 06 ELA/Literacy) | Ready           | Ready           | Ready      | Main      |                        |
| *The abi                 | ility to r<br>s will b | prepare<br>e availa      | ble       |                   |            |          | Ignore Schedule                      | ) Resoun        | ces 🗸 🌘         | Detai      | is 🥖      | ² Edit                 |

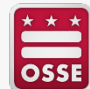

### **Printing Test Tickets**

- Student test ticke be printed for eac session individua
- New: Coordinator can print testing t for all tests across sessions for a sin

student.

| st tickets can<br>for each<br>lividually.                                                     | MATH.06.CL.R In Progress                           | Students in Sessions 0 Selected Clear           Manage | ☐ Ignore Schedule ↔ Resources → ④ Details ✔ Ed<br>Seal Codes effects |
|-----------------------------------------------------------------------------------------------|----------------------------------------------------|--------------------------------------------------------|----------------------------------------------------------------------|
| dinators now                                                                                  | MATH.06.CL.R (2 Student Tests)<br>Gr6Math - Unit 1 | 2                                                      | Scheduled Sessions                                                   |
| across<br>or a single                                                                         | Gr6Math - Unit 2<br>Gr6Math - Unit 3               | 2                                                      | Complete                                                             |
| PKAZAIMAAAA PKAZAIMAA                                                                         | AA (20220300000)                                   | ~                                                      | ×                                                                    |
| Spring 2022   Details Organization Enrollments Test Admir<br>Reporting Groups - Student Tests | istration Registration Student Tests               | Sessions Reporting Groups - Registration               |                                                                      |
| Ses1Gr5sci - PKSchool1 (9000100)                                                              |                                                    | Print Student Testing Tickets                          |                                                                      |

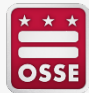

#### **Printing Test Tickets (Cont.)**

Student testing tickets are secure testing materials and must be in a locked drawer or cabinet or in the possession of authorized personnel before and after testing.

#### STUDENT TESTING TICKET

 Student
 CHILD, SAMPLE (EFGHIJKLMN)

 Session
 MATH.06.CL.R

 Date of Birth
 2017-01-01

 Test
 Grade 06 Mathematics

 You are authorized to take the electronic version of this test. You will be asked to provide the following information in order to access the test on the device. Please wait for the instructions from the test monitor before proceeding.

 Select PARCC Training in the application or go to https://parcetrng.testnav.com

 Username
 3487576128

 Password
 e5bc49

 (OPTIONAL) Local Testing Device ID: \_\_\_\_\_\_

#### STUDENT TESTING TICKET

 Student
 PUPIL, SAMPLE (DEFGHIJKLM)

 Session
 MATH.06.CL.R

Date of Birth 2017-01-01

Test Grade 06 Mathematics

You are authorized to take the electronic version of this test. You will be asked to provide the following information in order to access the test on the device. Please wait for the instructions from the test monitor before proceeding.

Select PARCC Training in the application or go to https://parcctrng.testnav.com Username 2888887256

Password e5bc49

(OPTIONAL) Local Testing Device ID: \_\_\_\_

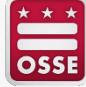

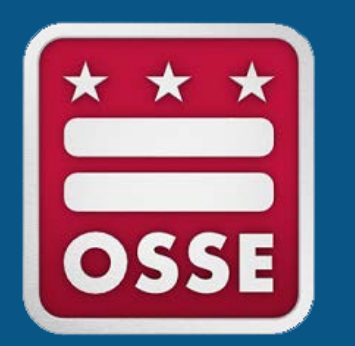

## **Test Session Management** - During Testing

## **Starting Sessions**

| Students in Sessions Go to Se                  | essions »    |                          |           |            |             |            |                                 |                      |                    |              |                       |
|------------------------------------------------|--------------|--------------------------|-----------|------------|-------------|------------|---------------------------------|----------------------|--------------------|--------------|-----------------------|
| E Tasks 0 Selected                             |              |                          |           |            |             | Students   | in Sessions 0 Selected Clear    |                      |                    |              |                       |
| Select Tasks                                   |              |                          | •         | Start 🝷    |             | Manage     |                                 |                      |                    |              |                       |
| Session List                                   | dd a Session | MATH.06.CL.R             |           |            |             |            |                                 |                      | Ignore Schedule    | e 🔒 Resource | es 🗸 🚯 Details 🖋 Edit |
| Combined View     ELA.06.CLR     MATH.06.CLR   | ×××          | Ready                    |           |            |             |            |                                 |                      |                    | Start Se     | ssion 📿 Refresh       |
| 2 Sessions   Clear                             |              |                          |           |            |             |            |                                 |                      |                    |              |                       |
| Find Students In the selected session(s) above | ve •         |                          |           |            |             |            |                                 |                      |                    |              |                       |
|                                                |              | Search                   | •         |            |             |            |                                 |                      |                    |              |                       |
| Filters<br>Organization                        | Clear Hide   | 2 Results                |           |            |             |            |                                 |                      | Displ              | laying 25 [  | Manage Columns -      |
| Select one or more                             |              | State Student Identifier | Last Name | First Name | Middle Name | Username   | Session                         | Gr6Math - Unit       | 1 Gr6Math - Unit 2 | Gr6Math -    | it 3 Form Group Ty    |
| State Student Identifier                       |              |                          | CHILD     | SAMPLE     |             | 3487576128 | MATH.06.CL.R (Grade 06 Mathemat | tics) 🔒 Ready        | Ready              | Ready        | Main                  |
| Starts with                                    |              |                          | PUPIL     | SAMPLE     |             | 2888887256 | MATH.06.CL.R (Grade 06 Mathemat | tics) 🔒 Ready        | Ready              | Ready        | Main                  |
|                                                |              |                          |           |            |             |            | gnore Schedule                  | B Resourc<br>Start S | es 🕶 🖸             | ) Detail     | s 🖋 Edit<br>Refresh   |

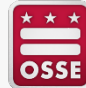

## Locking and Unlocking Sessions

|          |                      | MATH.06.CL.R                   |   | 🗌 Ignore Schedule 🛛 🖨 Resources 🗸 | 0 Details 🖋 Edit |
|----------|----------------------|--------------------------------|---|-----------------------------------|------------------|
|          |                      | In Progress                    |   | Stop Session                      | n CRefresh       |
|          |                      | MATH.06.CL.R (2 Student Tests) |   | Student                           | Test Status Key  |
|          |                      | Gr6Math - Unit 1               |   | Resdy<br>Resume<br>Upload         | d, Resumed       |
|          |                      |                                | 2 | Exited                            | Nederal          |
|          | AzSCI GRADE 5 Unit 1 | AzSCI GRADE 5 Unit 2           |   | Complete                          | ed, Marked       |
| 1Gr5sci  | A Marked Complete    | Ready                          | 2 | _                                 |                  |
|          |                      |                                |   |                                   |                  |
| alGr5sci | Resumed Upload       | - 🔒 Ready                      | 2 |                                   |                  |
|          |                      |                                |   |                                   |                  |

Unlock the testing unit prior to students logging in. Only one unit can be unlocked at a time. Lock the session once all students have submitted their tests.

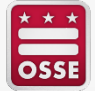

## **Process Reminder**

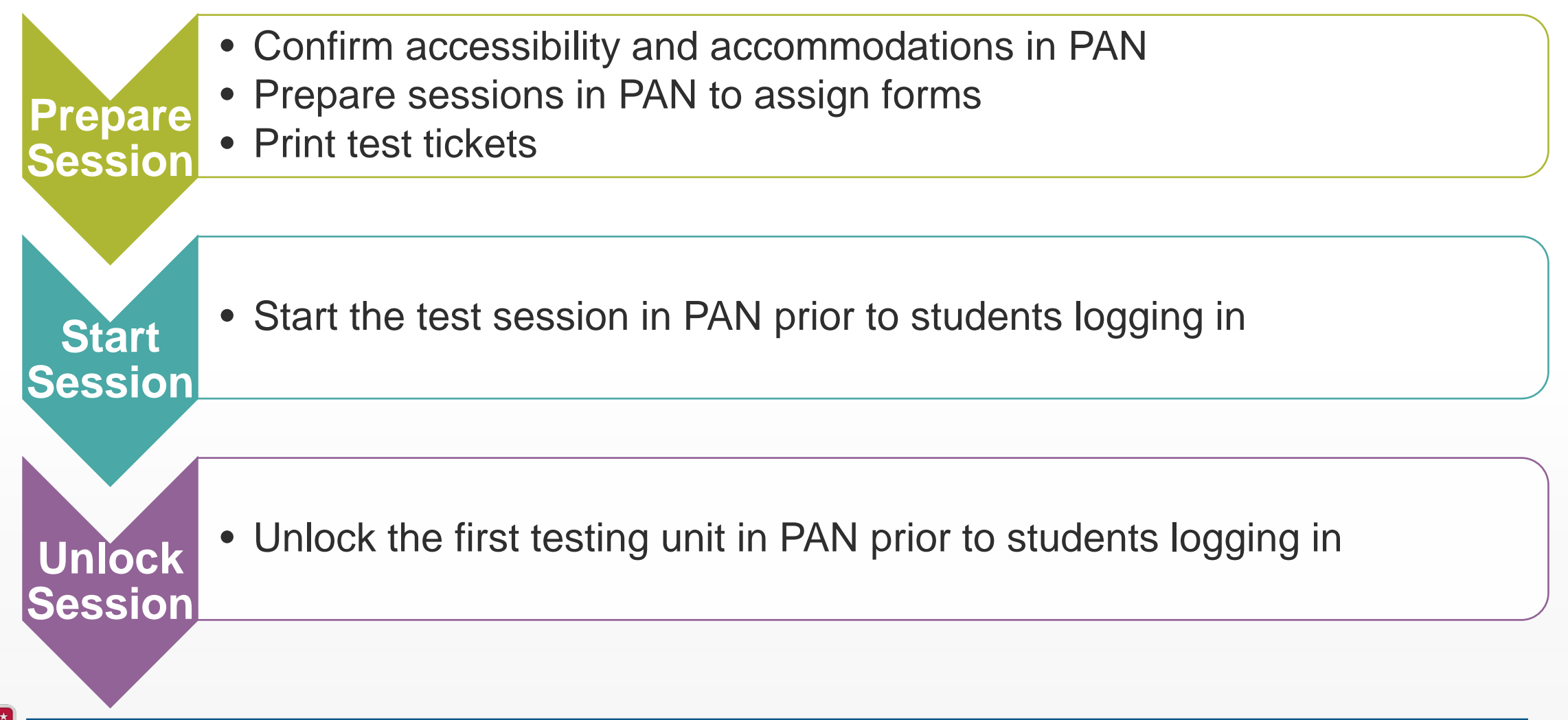

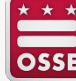

#### **Students in Sessions**

| Session List                                                        | Add a Session  | MATH.04.CL.R                               |           |            |             |            |                                           |                  |                  | Ignore So   | chedule  | 🔒 Resources -                               | O Detalls 🥜 Ed           | III                  |
|---------------------------------------------------------------------|----------------|--------------------------------------------|-----------|------------|-------------|------------|-------------------------------------------|------------------|------------------|-------------|----------|---------------------------------------------|--------------------------|----------------------|
| Combined View                                                       |                | In Progress                                |           |            |             |            |                                           |                  |                  |             |          | Stop Session                                | C Refresh                |                      |
| MATH.04.CLR     MATH.ALG1.CLR     MATH.GEO.CLR                      | ×<br>×<br>×    | MATH.04.CL.R (2 Studen<br>Gr4Math - Unit 1 | t Tests)  |            |             |            |                                           |                  |                  | •           |          | Stude<br>Read                               | nt Test Status Key       |                      |
| 3 Sessions   Clear                                                  |                | Gr4Math - Unit 2                           |           |            |             | 2          |                                           |                  |                  | <b>a</b> () | _        | Ress     Upload     Activ     Exite     Com | e<br>d<br>pleted, Marked |                      |
|                                                                     |                | Gr4Math - Unit 3                           |           |            |             |            |                                           |                  |                  | •           | _        | Comple                                      | ie                       |                      |
|                                                                     |                | Gr4Math - Unit 4                           |           |            |             |            |                                           |                  |                  | A ()        |          | -                                           |                          |                      |
|                                                                     |                |                                            |           |            |             | 2          |                                           |                  |                  |             |          |                                             |                          |                      |
| Find Students In the selected sessi                                 | ion(s) above 👻 |                                            |           |            |             |            |                                           |                  |                  |             |          |                                             |                          |                      |
|                                                                     |                | Search                                     | -         |            |             |            |                                           |                  |                  |             |          |                                             |                          |                      |
| Filters<br>Organization                                             | Clear Hide     | 2 Results                                  |           |            |             |            |                                           |                  |                  | I           | Displayi | ng 25 🗸                                     | Manage Columns •         | •                    |
| Select one or more                                                  |                | State Student identifier                   | Last Name | First Name | Middle Name | Username   | Session                                   | Gr4Math - Unit 1 | Gr4Math - Unit 2 | Gr4Math -   | Unit S   | Gr4Math - Unit 4                            | Form Group Type          | e Fo                 |
| state Student identifier<br>Starts with<br>Local Student identifier |                | 1234567890 O TTS                           | SAMPLE    | STUDENT    |             | 0475445239 | MATH.04.CL.R<br>(Grade 04<br>Mathematics) | Ready •          | Ready •          | Ready       | •        | ■ Ready •                                   | Main                     | Gi<br>Mi<br>Pr<br>Te |
| Starts with                                                         |                | 1234567891 0                               | STUDENT   | SAMPLE     |             | 8699297659 | MATH.04.CL.R                              | 🖴 Ready 🕒 👻      | A Ready -        | A Ready     | •        | Ready -                                     | Main                     | Gi<br>Mi<br>Pr       |

### **Test Session Status**

| Status          | Description                                                                                                    |
|-----------------|----------------------------------------------------------------------------------------------------|
| Ready           | The student has not yet started the test.                                                                                                    |
| Active          | The student has logged in and started the test.                                                                                                    |
| Exited          | The student has exited TestNav but has not submitted test responses. (Student cannot resume testing unless authorized by Test Administrator.)                                                                                                    |
|                 | The student has been authorized to resume testing.                                                                                                    |
| Resumed         | Resume a test when a student exits a test (either intentionally or unintentionally), before finishing the test and<br>you want the student to continue the same section.<br>Only students in <b>Active</b> or <b>Exited</b> status can be resumed. Students in <b>Ready</b> ,<br><b>Completed</b> , or <b>Marked Complete</b> statuses cannot be resumed. |
| Resumed-Upload  | The student has been authorized to resume testing, and any responses saved locally can be uploaded when the student is ready to continue testing. The student will be prompted to get assistance from the Test Administrator to upload saved responses.                                                                                                   |
| Completed       | The test has been submitted by the student through TestNav and has been processed.                                                                                                    |
| Marked Complete | The Test Administrator or School Test Coordinator must mark a test complete when a student has exited TestNav and will not return.                                                                                                    |

 NOTE: If a student is unable to complete a unit they have started before the end of the school day, this needs to be documented as an incident and an OSSE Support Tool (OST) ticket must be submitted to OSSE.

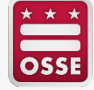

#### **PAN Dashboard**

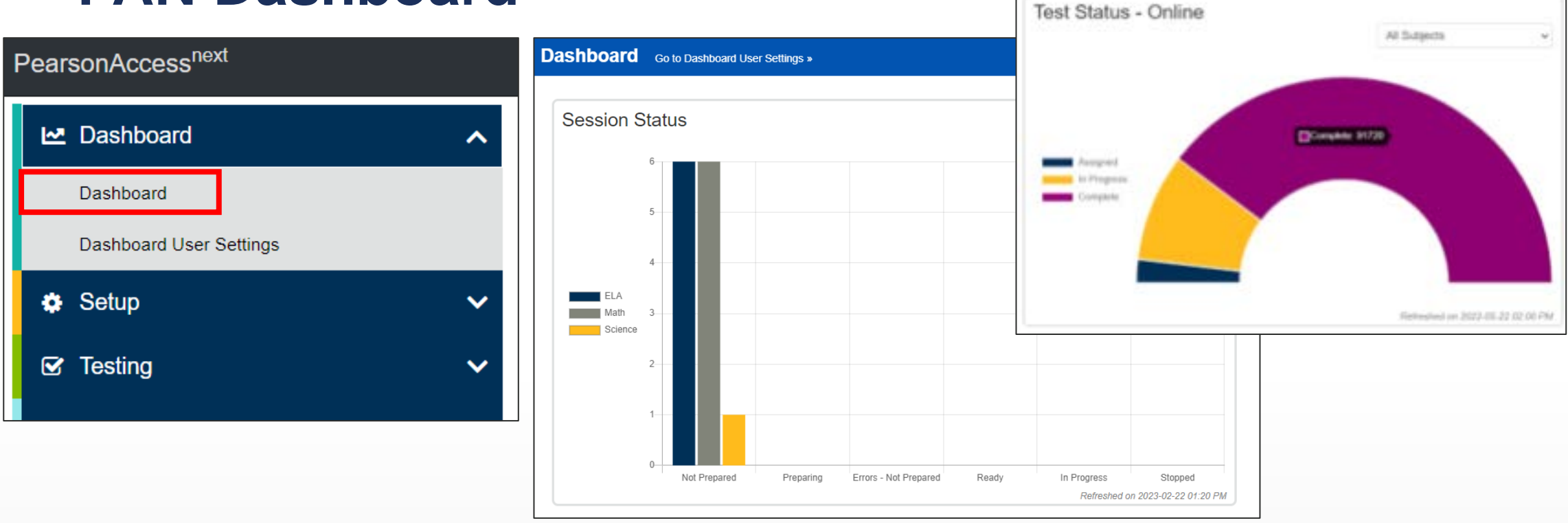

- The Dashboard feature in PAN allows for additional oversight during testing.
- Drill-down capabilities exist using tested grade, organization and student test status.

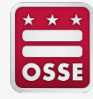

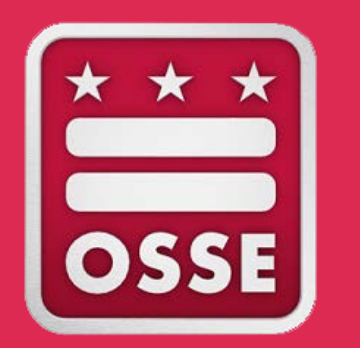

# **\* \* \* Test Troubleshooting - During Testing**

### **Student Troubleshooting Steps**

- Resume the student in PearsonAccess<sup>next.</sup>
- Have the student log in again on the same testing device
- If the same error occurs repeatedly, or if the same error is affecting multiple students, contact your Technology Coordinator

Do not move the student to another testing device unless the student safely exits the test using the log out feature. This is to help prevent student responses from becoming more difficult to retrieve.

| 91 | Results                  |           |            |             |            |                                                                                      | Di             | splaying 25 🗸  | Manage Colur   | mns •                                     |
|----|--------------------------|-----------|------------|-------------|------------|--------------------------------------------------------------------------------------|----------------|----------------|----------------|-------------------------------------------|
|    | State Student Identifier | Last Name | First Name | Middle Name | Username   | Session                                                                              | Gr7ELA -Unit 1 | Gr7ELA -Unit 2 | Gr7ELA -Unit 3 | Form                                      |
|    | 0625946234 🕚             | STUDENT   | NEW        |             | 4954931540 | <ul> <li>SAMPLE</li> <li>SESSION</li> <li>(Grade 7</li> <li>ELA/Literacy)</li> </ul> | Exited -       | Ready •        | Ready •        | Grade 7<br>ELA/Lite<br>Practice<br>Test 3 |
|    | 0632536481 🕚             | STUDENT   | NEW        |             | 2537762617 | <ul> <li>SAMPLE</li> <li>SESSION</li> <li>(Grade 7</li> <li>ELA/Literacy)</li> </ul> | Ready •        | ■ Ready ▼      | Ready •        | Grade 7<br>ELA/Lite<br>Practice<br>Test 4 |
|    | 9355773862 🕚             | STUDENT   | NEW        |             | 0412887855 | SAMPLE<br>SESSION                                                                    | Ready -        | Ready -        | Ready -        | Grade 7<br>ELA/Lite                       |

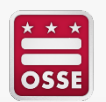

Troubleshooting details can be found in section 4.1.3 of the Test Coordinator Manual.

#### **TestNav Expected Behaviors**

Not all problems have error messages, and not all problems are technical issues. The <u>TestNav</u> <u>Expected Behaviors</u> document is designed to help users who encounter behaviors in TestNav that are different than anticipated or do not appear to be working properly, but are non-critical limitations or are expected behaviors:

- The Notepad cannot be resized
- The Exhibit cannot be resized
- Students cannot copy/paste passage text in ELA assessments, only text that they write themselves
- A question still appears as "Not Answered" in the Review menu unless all parts of the question are answered
- The Magnifier tool will not magnify the display on the TI-84 Graphing Calculator
- Error code descriptions can be found on the <u>TestNav8 Error Code site</u>

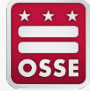

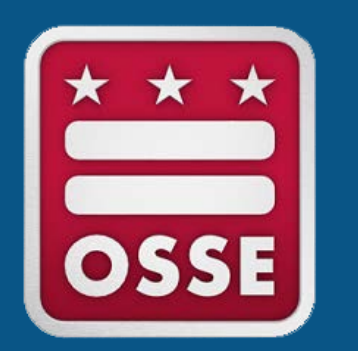

## **\* \* \* Test Session Management** - After Testing

#### **Close Tests and Stop Test Sessions**

Close any test that remains open (a test that was started and not completed) at the end of the testing window and stop all test sessions. This task is completed in PAN.

| Students in Sessions Go to Sess | ions »                           |                                       |              |            |                                     |
|---------------------------------|----------------------------------|---------------------------------------|--------------|------------|-------------------------------------|
| Tasks 0 Selected                |                                  | Students in Sessions 3 Selected Clear | r            |            |                                     |
| Select Tasks                    | ✓ Start ▼                        | Manage                                |              |            | •                                   |
| Session List Add a Session      | SESSION EXAMPLE 5                |                                       |              | B Resource | ces 🗸 🚯 Details 🖋 Edit              |
| SESSION EXAMPLE 5               | In Progress                      |                                       | Stop Session | Manage     | Sections 2 Refresh                  |
|                                 | Discovery Demo (3 Student Tests) |                                       | ۵ 📼          | •          | Student Test Status                 |
|                                 |                                  | 3                                     |              |            |                                     |
| 1 Sessions   Clear              |                                  |                                       |              |            | Ready<br>Resumed, Resumed<br>Upload |
|                                 |                                  |                                       |              |            | Active                              |
|                                 |                                  |                                       |              |            | Exited                              |
|                                 |                                  |                                       |              |            | Complete                            |
|                                 |                                  |                                       |              |            | (Prest Pres 2011)                   |

For more information describing how to <u>mark student tests complete</u> and <u>stop a session</u>, please see the PearsonAccess<sup>next</sup> support page <u>here</u>.

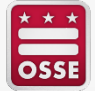

## **Close Tests and Stop Test Sessions (Cont.)**

Test sessions must be stopped in order to be submitted for scoring. Test sessions cannot be stopped until:

- Students in **Ready** status have been moved to a make-up test session in PAN or have been removed from the test session.
- All students are in Completed or Marked Complete status.

Student tests that have NOT been started must be removed from the test session in PAN before the test session can be stopped.

- Mark student tests complete for students who exited the test and did not resume testing or exited a test instead of clicking Submit.
- Do NOT mark a student's test complete if it is in Ready status.
- Students with test registrations who did NOT participate in testing (e.g., absent for the entire testing window), but may need to be accounted for, should be marked as Not Tested in PAN by COB on May 30, 2023.

For more information describing clean-up activities for computer-based tests, please see the PARCC and DC Science <u>Test Coordinator Manual.</u>

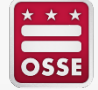

### **Marking Students Not Tested**

- This action can only be completed by users with the LEA Test Coordinator role in PAN
- Note: If a student is in a session that has a "Prepared" status, the student must be removed from the session prior to applying a Not Tested Code.
- Setup > Students > Select Tasks > Manage Student Tests
- Not Tested Codes:
  - 01 = 1 Absent
  - 02 = 2 Recently Arrived to US EL
  - 03 = 3 OSSE-Approved Medical Exemption
  - 04 = 4 Other

| TUDENT TESTS (6)                                                                                                    | TEST DETAILS                                                                                                    |                                        |  |
|----------------------------------------------------------------------------------------------------|----------------------------------------------------------------------------------------------------|----------------------------------------|--|
| O Create Student Tests                                                                                                    | SAMPLE, SPEECHTOTEXT (0001112223)                                                                                                    | Save Reset                             |  |
| SAMPLE, SPEECHTOTEXT (0001112223)           ▶ (\$) Adjebra I         Assigned           ▶ (\$) Grade HS Biology         Assigned | Algebra I  Algebra I  Assigned  Organization*  Pan 101 TRAINING HIGH SCHOOL (00 x *)  Select                                                                                           | Show Student Deta     Show Audit Trail |  |
|                                                                                                    | Student Test UUID 0         Test Administrator 0         Not Tested Code         Summative F           7031F34F-4FAE-4AF0-A6F4-117         Not Tested Reason         Not Tested Reason | ≠ag <b>0</b>                           |  |
|                                                                                                    | Test Format' Staff Member identifier O  Cnline x                                                                                                    |                                        |  |
|                                                                                                    | Grade/Course Repeater ① Assessment Type Taken ① 2 - Recently Anived to US EL 3 - OSSE-Approved Medical Exemption                                                                       |                                        |  |

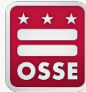

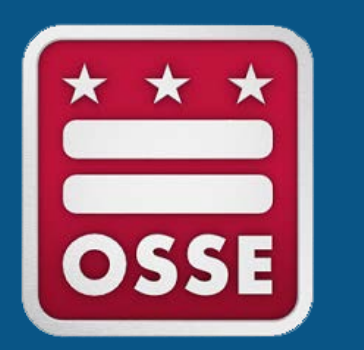

# **\* \* \* Reporting Incidents, Concerns and Deviations**

## **Reporting Test Irregularities/Incidents**

#### • School Test Security Plan (Minor Deviations)

- Minor deviations from the testing plan (change in authorized personnel, minor timing changes, changes in the information presented in the approved test plan, etc.).
  - Listed in the "Minor Deviations" section of your School Test Security Plan in Quickbase.
- Changes to testing schedule should be reported by re-uploading a new test schedule into the school's test security plan.

#### Test Security File

- All reported Test Security/Integrity Incidents
- Additional test administration concerns not resulting in a breach of the security of test materials, test content or testing devices

#### Incident Report (OST, Hotline, or OSSE Website)

- All breaches to test security and integrity during test administration
- Accommodation misadministration

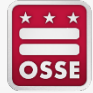

### When to Submit an Incident Report

- The following **should be documented** with an incident report:
  - Student becomes ill or injured and cannot complete a testing session they have already started
  - Student or staff member is in possession of a cell phone/unauthorized device or uses said device in an active testing environment
  - Students and/or staff take actions that could constitute as cheating/coaching
  - Students and/or staff are in possession of materials that could constitute as cheating
  - Secure testing materials are lost or left unsupervised
  - Student does not receive the appropriate accommodations
  - All students must leave the testing environment due to an emergency or drill
  - A technical issue causes students to not complete an active testing session before the close of a school day
- The following **do not need to be documented** with an incident report:
  - Technical issues that cause minor delays in test timing for a student or group of students (Building file)
  - Assigning a student a different device during testing (Building file)
  - Student behavior that does not disrupt a test session or interfere with that student's, or other students', ability to complete
    the test session (Building file)
  - Substituting test administrators and/or proctors (Test plan update)

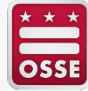

#### How to Submit an Incident

#### **OSSE Support Tool Quickbase Application (OST)**

LEA Test Coordinators

Nonpublic school test coordinators

#### **OSSE Incident Reporting Form**

Authorized personnel

Anyone else

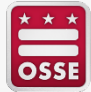

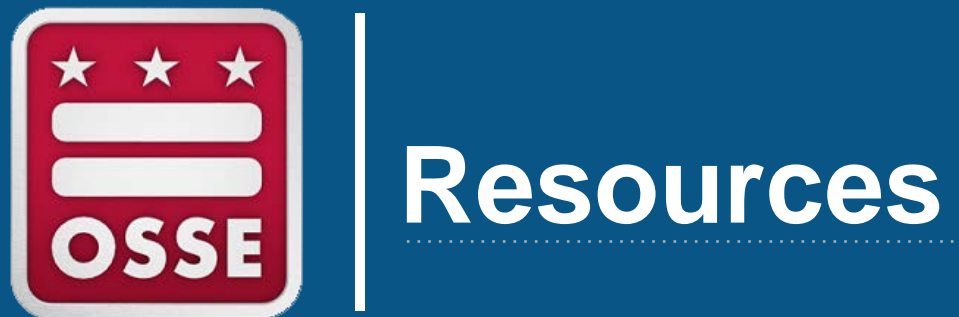

## **DC Resource Site**

dc.mypearsonsupport.com/

- Manuals and Guides
- Technology Setup
- Test Preparation
- Administration Resources
- PAN/TestNav8 Training Manuals

| Home Pearson/coses***                                                                                                    | p 🖉 Manuals and Mockeles + 👩 Test Proparation +                                                                                    | Administration Resources O Support                                                                                                    |
|----------------------------------------------------------------------------------------------------|----------------------------------------------------------------------------------------------------|----------------------------------------------------------------------------------------------------|
| Transcend Interim Study                                                                                                    |                                                                                                    |                                                                                                    |
| 📽 Home                                                                                                    |                                                                                                    |                                                                                                    |
| The Partnership for Assessment of F<br>a group of states working together to d<br>whether students are on track to be su                                             | Readiness for College and Careers (PA<br>evelop a set of assessments that measu<br>ccessful in college and careers.                | ARCC) is                                                                                                    |
| DC Science is the District of Columbia<br>Science Standards (NGSS). The DC S<br>that are built around scientific phenome                                             | 's statewide assessment of the Next Ger<br>cience assessment presents students wi<br>ana as well as engineering design challer     | neration<br>th tasks<br>nges.                                                                                                    |
| What can you find on this site? This<br>Coordinators, Technology Coordinators<br>administer PARCC English Language A<br>Assessments.                                 | site hosts all of the tools necessary for T<br>s, and Test Administrators to prepare for<br>Arts/Literacy and Mathematics and DC S | est<br>and<br>cience                                                                                                    |
| Where can you find information abore resources for parents? Click here.                                                                                              | ut the test design, released items, and                                                                                            | I.                                                                                                    |
| PearsonAccess <sup>next</sup>                                                                                                    | Fechnology Setup                                                                                                    | Manuals and Modules                                                                                                    |
| PearsonAccess <sup>mer</sup> serves as the entry point to all<br>Pearson services used by schools and districts<br>participating in the PARICC ELAIL and Math and DC | Prepare your system for the computer-based<br>assessment. Access technical guidelines, user guides,<br>and TestNav.                | Manuals and training modules are used by Test<br>Coordinators, Test Administrators, and Technology<br>Coordinators to plan and administer the tests |
| Vew Pearson/accest <sup>reel</sup> >                                                                                                    | View Technology Selap >                                                                                                    | Wew Manushs and Modules +                                                                                                    |
| 2 Test Preparation                                                                                                    | Administration Resources                                                                                                    | C Support                                                                                                    |
|                                                                                                    | Resource documents for Test Coordinators, Test                                                                                     | Assistance is available via webform, phone, and                                                                                                    |
| Users can access sample items, TestNav 8 tutorials,<br>and practice tests to prepare for the PARCC ELAL and<br>Math and DC Science Assessments.                      | Administrators, Technology Coordinators districts, and<br>schools.                                                                 | networky asked questions.                                                                                                    |
| Users can access sample items, Testhav 8 tutorials,<br>and practice tests to prepare for the FARCC ELAL and<br>Math and DC Science Assessments.                      | Adminishators, Technology Coordinators districts, and schools.                                                                     | View Support >                                                                                                    |
| Users can access sample items, Testhav 3 hatorials,<br>and practice tests to prepare for the PURCC ELAA, and<br>Math and DC Science Assessments.                     | Administrators, Technology Coordinators districts, and schools.                                                                    | Vew Supports                                                                                                    |

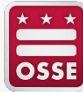

#### **PAN User Guide**

PearsonAccess<sup>next</sup>

System Basics Setup Testing Reporting Site Map Recently Updated

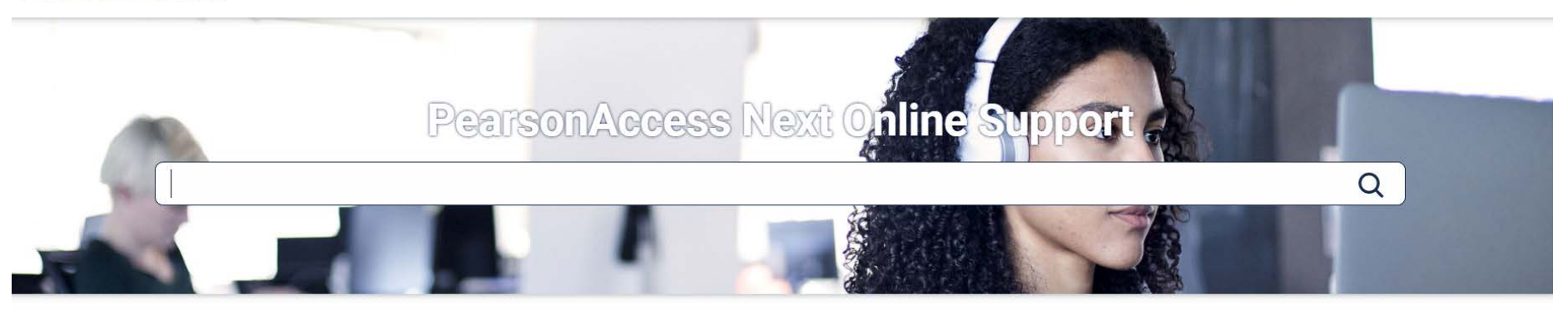

| System Basics         | Setup                  | Testing                              | Recently Updated                      |
|-----------------------|------------------------|--------------------------------------|---------------------------------------|
| System Features       | Import and Export Data | Create a Session                     | Create a Transcend Test               |
| System Requirements   | Manage Organizations   | Edit a Session                       | we will be a set of the second second |
| Most Popular Topics   | Manage Users           | Add a Student to a Session           | View or Edit a Transcend Test         |
| Password/User ID Help | Manage Students        | Move a Student Test Between Sessions | Access Transcend Reports              |
| $\rightarrow$         |                        | $\rightarrow$                        |                                       |

#### support.assessment.pearson.com/PAsup

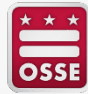

#### **TestNav8 User Guide**

#### TestNav.

Set Up and Use TestNav Troubleshooting Recently Updated

Download TestNav

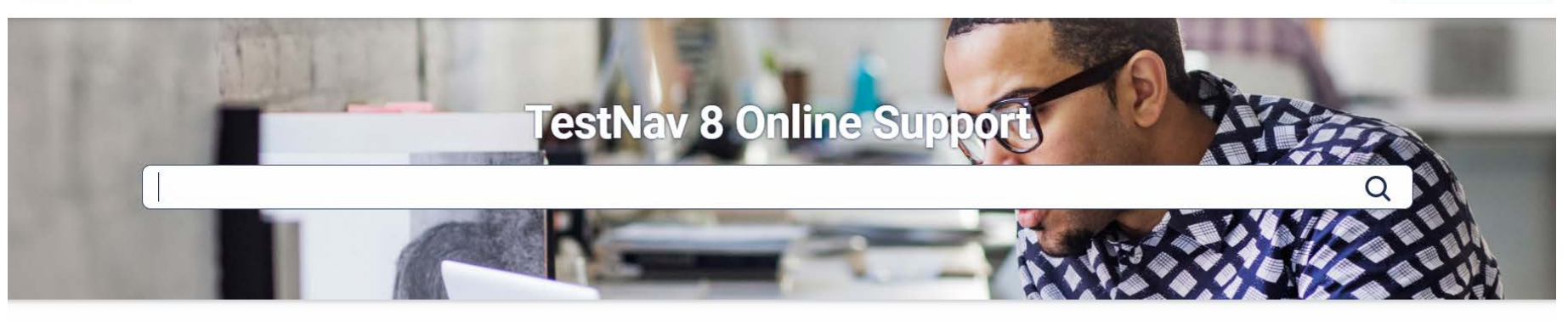

Set up and Use TestNav

Requirements and Guidelines

Download TestNav

Install and Sign In

 $\rightarrow$ 

Features and Demos

#### Troubleshooting

**Expected Behaviors** 

Error Codes

 $\rightarrow$ 

Find Saved Response File (SRF) and Log Files

App Check Error Messages

#### Technical Bulletins

TestNav - Chrome App phase out and the 2021-22 school year

TestNav 1.10 Apps Available 6/14/21

TestNav 2021-2022 School Year System Requirement Changes

TestNav App for Chrome OS version 1.9.109

 $\rightarrow$ 

#### support.assessment.pearson.com/TN/testnav-8-online-support-16908292.html

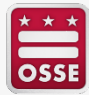

#### **PAN Support**

For help with PearsonAccess<sup>next</sup>, TestNav, shipments, additional orders, related to PARCC or DC Science, contact Pearson:

dc.mypearsonsupport.com/support/

#### (866) 688-9555

(6 a.m. – 7:30 p.m. EST, Monday–Friday)

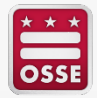

## **Additional Assessment Administration Training**

- PARCC and DC Science Assessment Trainings
  - LEA Test Coordinator Training / PearsonAccess<sup>next</sup> 101:
    - Option 1 in-person: Dec. 14, 2022, 1-3 p.m.
    - Option 2 webinar: Jan. 10, 2023, 10 a.m.-12 p.m.
  - Assessment Accommodations Training:
    - Option 1 in-person: Jan. 24, 2023, 1-3 p.m.
    - Option 2 webinar: Jan. 31, 2023, 10 a.m. 12 p.m.
  - SR/PNP Workshop/Office Hours:
    - Option 1 in-person: Feb. 8, 2023, 1-3 p.m.
    - Option 2 in-person: Feb 14, 2023, 10 a.m. 12 p.m.
  - Technology Coordinator Webinar: Feb. 16, 2023, 1-3 p.m.
  - TODAY: Technical Assistance during Testing Webinar: March 16, 2023, 1-3 p.m.
  - Assessment Closeout Procedures Webinar: May 11, 2023, 10 a.m.-12 p.m.

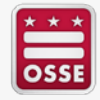

| Area                   | Τοι                                                                            | bic                                                                                           | Point of Contact                                                                |  |
|------------------------|--------------------------------------------------------------------------------|-----------------------------------------------------------------------------------------------|---------------------------------------------------------------------------------|--|
|                        | Every Student Succeeds Act (ESSA) &<br>General Assessment Policy               |                                                                                               | Stephanie Snyder, Director of Assessments                                       |  |
| Assessment<br>Policy   | Data, Reporting, Business Rules                                                |                                                                                               | Louron Thompson, Doputy Director of Accompate                                   |  |
|                        | Test Integrity and Security                                                    |                                                                                               | Lauren.Thompson@dc.gov                                                          |  |
|                        | Special Populations                                                            |                                                                                               | Asaad Fulton, Assessment Specialist, Special Populations<br>Asaad.Fulton@dc.gov |  |
|                        | NAEP<br>NAIOULAUSENDUL<br>DISCHONAL<br>PROCESS                                 |                                                                                               | Cassidy Schenley, NAEP State Coordinator<br>Cassidy.Schenley@dc.gov             |  |
| Test<br>Administration | Performance of Partnership for Assessment of Beadiness for College and Careers |                                                                                               | Yolanda Barber, Assessment Specialist, Mathematics<br>Yolanda.Barber@dc.gov     |  |
|                        |                                                                                |                                                                                               | Rachel Knaizer, Assessment Specialist, ELA<br>Rachel.Knaizer@dc.gov             |  |
|                        | DYNAMIC®<br>LEARNING MAPS                                                      | DC Science<br>The District of Columbia Assessment of<br>the Next Generation Science Standards | Chelsea Charland, Assessment Specialist, Science<br>Chelsea.Charland@dc.gov     |  |
|                        | Multi-State Alternate Assessment                                               | ACCESS for ELLs                                                                               | Asaad Fulton, Assessment Specialist, Special Populations Asaad.Fulton@dc.gov    |  |
| Assessment<br>Literacy | LEA/School Workshops and Trainings                                             |                                                                                               | Stephanie Snyder, Director of Assessments<br>Stephanie.Snyder@dc.gov            |  |

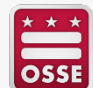

OSSE Assessments Webpage: <u>osse.dc.gov/assessments</u>

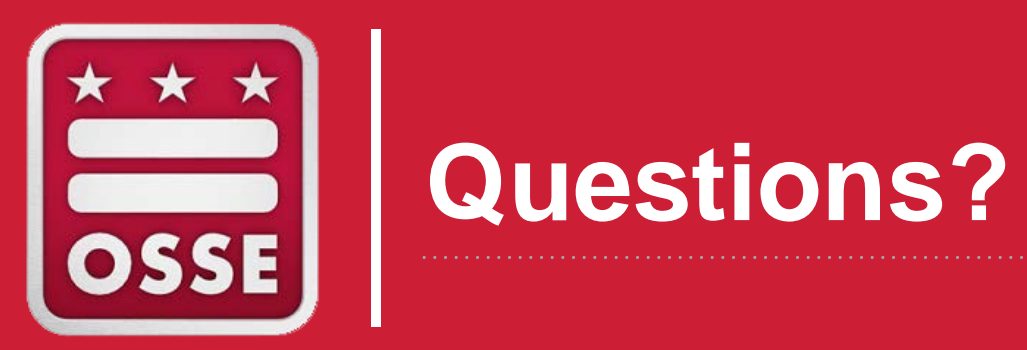

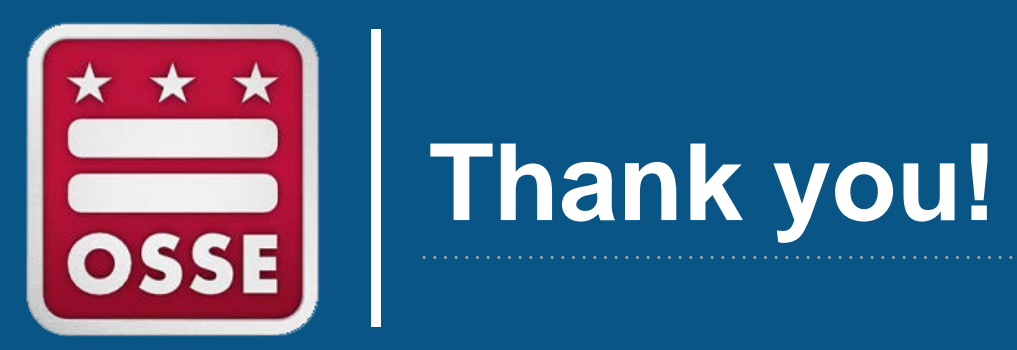